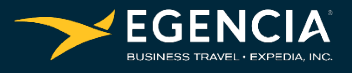

# Booking Hotels on Egencia

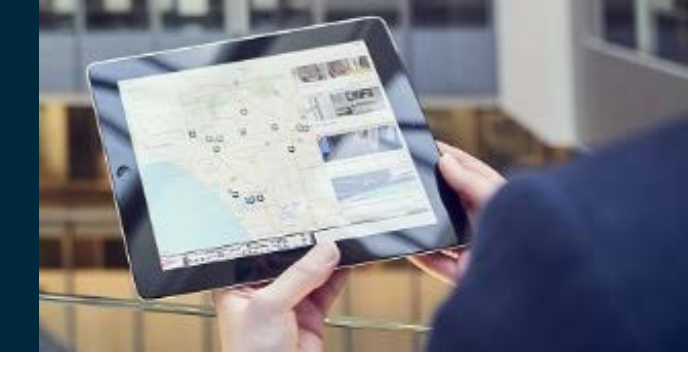

### Billing hotels to your chart string

- Look for a rate marked as "Paid by my company."
- Verify the cancellation terms meet your needs.
- Click the rate button to select the option.

| Room, 1 King Bed, Non Smoking - No Refunds                                                                                                    |      |
|----------------------------------------------------------------------------------------------------|------|
| 🔗 Not refundable                                                                                                    | \$71 |
| ✓ Paid by my company                                                                                                    |      |
| Best Available Rate 1 King Bed Non-smoking Hi Speed 9,95 Day Sweet Dreams Experience Bed                                                                                                    |      |
| Cancelable before Dec-24.                                                                                                    | \$79 |
| V Payment at hotel                                                                                                    |      |
| The second second secon |      |
| Northwestern University 1 King Bed Corner Nor-smoking Hi Speed 9.95 Day Sweet Dreams                                                                                                    |      |
| Experience Bed                                                                                                    | \$85 |
| Cancelable before Dec-24.                                                                                                    |      |
| Paid by my company                                                                                                    |      |

#### **Booking path entries**

• In the booking path, enter the required Chart String values.

| Information requested by your company: Northwestern | University |
|-----------------------------------------------------|------------|
| Primary Dept ID (FASIS): (optional)                 |            |
|                                                     |            |
| Fund: *                                             |            |
| Dept -                                              |            |
|                                                     |            |
| Project (optional)                                  |            |
| Activity: (optional)                                |            |
| Deserve: (articar)                                  |            |
| Program. (opuonai)                                  |            |
| Chart Field 1: (optional)                           |            |
| Account Code: •                                     |            |
| Select from the list                                |            |
| Business Purpose: -                                 |            |
| Select from the list                                |            |
| Business Purpose Detail (ex: conf/event name): *    |            |
|                                                     |            |
| -> Continue                                         |            |

## Northwestern

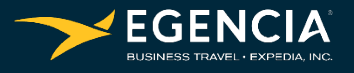

# Booking Hotels on Egencia

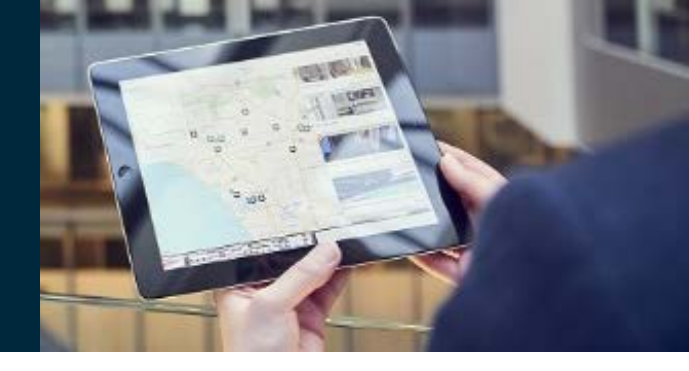

### Payment information page

- Some hotels will offer different options for billing, otherwise only room and tax will be charged.
- Be sure to select the NU Central Bill Card.

| Hotel: DoubleTree by                                                       | Hilton Chicago - Magnificent Mile                                                                                                    |                                                                   | Show                                                                                  | Hotel detail                         |
|----------------------------------------------------------------------------|----------------------------------------------------------------------------------------------------|-------------------------------------------------------------------|---------------------------------------------------------------------------------------|--------------------------------------|
| lotel details                                                              |                                                                                                    | Cost breakdown                                                    |                                                                                       |                                      |
| Room reservation                                                           | - 1 adult                                                                                                    |                                                                   | Total room cost:<br>Taxes:                                                            | \$84.5<br>\$14.71/nigh               |
| heck in: Sun 12/25/2016 Check out Mon 12/26/2016                           |                                                                                                    | Nights: 1                                                         | hts: 1 Lodging total: \$99.<br>+ Mandatory hotel fees:<br>Collected by hotel (Detail) |                                      |
| Direct Bill Selection                                                      |                                                                                                    |                                                                   |                                                                                       |                                      |
| Northwestern Universit<br>Please note, preference<br>selected as payment m | y has established direct billing with this hotel. Thes and special requests entered on previous paethod. Please confirm direct billing and communi | e request will be a<br>ge will not be sent<br>cate any special re | sent, but is not guarar<br>to the hotel when dir<br>equests with the front            | iteed.<br>ect bill is<br>desk at the |

#### Notes

- Multiple billing options are only offered by select Evanston/Chicago hotels. All others will bill room and tax only.
- If not using a "Paid by my company" rate, be sure to enter the traveler's credit card on the payment page. Don't use the NU billing card for guest-pay bookings.
- The guest should verify the direct billing option when checking in at the hotel.

## Northwestern